## バックアップ

万が一、サーバー障害が起きた場合や自分で変更出来ない部分を変更してしまった場合に備え頻繁に更新される 場合はバックアップを作成する様にしてください。

データが消えてしまってもバックアップがあれば状態を戻す事が出来ます。

また、ワードプレス本体やプラグインの更新作業はバックアップを取ってから行ってください。

| 1  | 🥕 参加サイト 🖀 🖬 🎆 🖓 🖌 |     |         | <b>€</b> 3 | <b>P</b> 0 |
|----|-------------------|-----|---------|------------|------------|
|    | サイトネットワーク管理者      | ۲   | ダッシュボード |            |            |
| +. | ۵                 | l • | ታብኑ     |            |            |
| 小一 |                   | •   | ユーザー    |            | •          |
| SU |                   | _   |         |            |            |
|    | All in One SEO    |     | ブラグイン   |            |            |
|    |                   |     |         |            |            |
| ×  | 投稿                |     |         |            |            |

管理画面上部の帯の部分の参加サイトにマウスのカーソルを当ててください。 次にネットワーク管理者にマウスのカーソルを当ててください。 次にダッシュボードをクリックしてください。

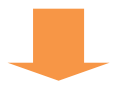

| 🔎 サイト              | 現在の状況        |                      | ▲ V                  | VordPre                          |
|--------------------|--------------|----------------------|----------------------|----------------------------------|
| 👗 ユーザー             |              |                      | v                    | NordPre                          |
| 🔊 テーマ              | 新規サイトを作成   新 | T規ユーサーを作成            | j.                   | 以下は、A                            |
| 술 プラグイン            | 2サイトと0ユーザーが3 | 登録されています。            | N                    | <mark>/lainten</mark> :<br>コードでき |
| <mark>17</mark> 設定 | ネットワークの設定    | ユーザーを検索              | )                    | ドージョン<br>ドージョン                   |
| 🗲 更新               | ネットワークの設置    | ₩ /I *+8 <b>≭</b>    |                      | 主め、 <b>3.8</b>                   |
|                    | Backups      | サイドエリアの設定にカーソルを合わせ   | <del>ن</del> ور<br>م | 史しました                            |
| ◀ メニューを閉じる         |              | Backups をクリックしてください。 |                      | /0)″ <b>[…]</b>                  |
|                    |              |                      | t                    | ecking :                         |
|                    |              |                      | a                    | igrokus                          |
|                    |              |                      | n                    | obita :                          |

## Complete Daily のバックアップ

| Manage Backups Enable Support                                                                                                    |          |          |  |  |  |
|----------------------------------------------------------------------------------------------------|----------|----------|--|--|--|
| Database Manually (14) Complete Daily (12) + add schedule 1. Complete Daily を選択してください。                                                |          |          |  |  |  |
| <ul> <li>Backup my 1 MB database manually, store only the last 14 backups on this server.</li> <li>Settings Run now Delete</li> </ul> |          |          |  |  |  |
| 14 Backups Completed                                                                                                    | Size     | Туре     |  |  |  |
| 2014年9月2 2. Run now をクリックするとバックアップデータの                                                                                                | 252 kB   | Database |  |  |  |
| 2014年9月1 作成が始まります。                                                                                                    | 251 kB   | Database |  |  |  |
| 2014年8月31日 - 11:43 PM                                                                                                    | 249 kB   | Database |  |  |  |
| 2014年8月30日 - 11:33 PM                                                                                                    | 249 kB   | Database |  |  |  |
| 2014年8月30日 - 12:02 AM                                                                                                    | 249 kB   | Database |  |  |  |
| 2014年8月28日 - 11:59 PM                                                                                                    | 249 kB   | Database |  |  |  |
|                                                                                                    | A 40 1 0 | Detabase |  |  |  |

## Manage Backups Enable Support

Database Manually (14) | Complete Daily (12) | + add schedule

バックアップデータが作成されたら Download から 保存してください。

✔ Backup my 31 MB database and files daily at 3:00 AM, store only the la

| Settings Excludes Run now Delete |       |                    |                   |
|----------------------------------|-------|--------------------|-------------------|
| 12 Backups Completed             | Size  | Туре               | Actions           |
| 2014年9月30日 - 12:51 PM            | 16 MB | Database and Files | Download   Delete |
| 2014年9月30日 - 6:21 AM             | 16 MB | Database and Files | Download   Delete |
| 2014年9月29日 - 3:02 AM             | 16 MB | Database and Files | Download   Delete |
| 2014年9月28日 - 6:20 AM             | 16 MB | Database and Files | Download   Delete |
| 2014年0月27日 5-04 4M               | 16 MR | Database and Elles | Download   Doloto |

※バックアップのダウンロードは日付が最新のデータをダウンロードし、保存してください。